ابتدا وارد سایت دانشگاه ارومیه و قسمت اتوماسیون خوابگاه ها و تغذیه شوید.

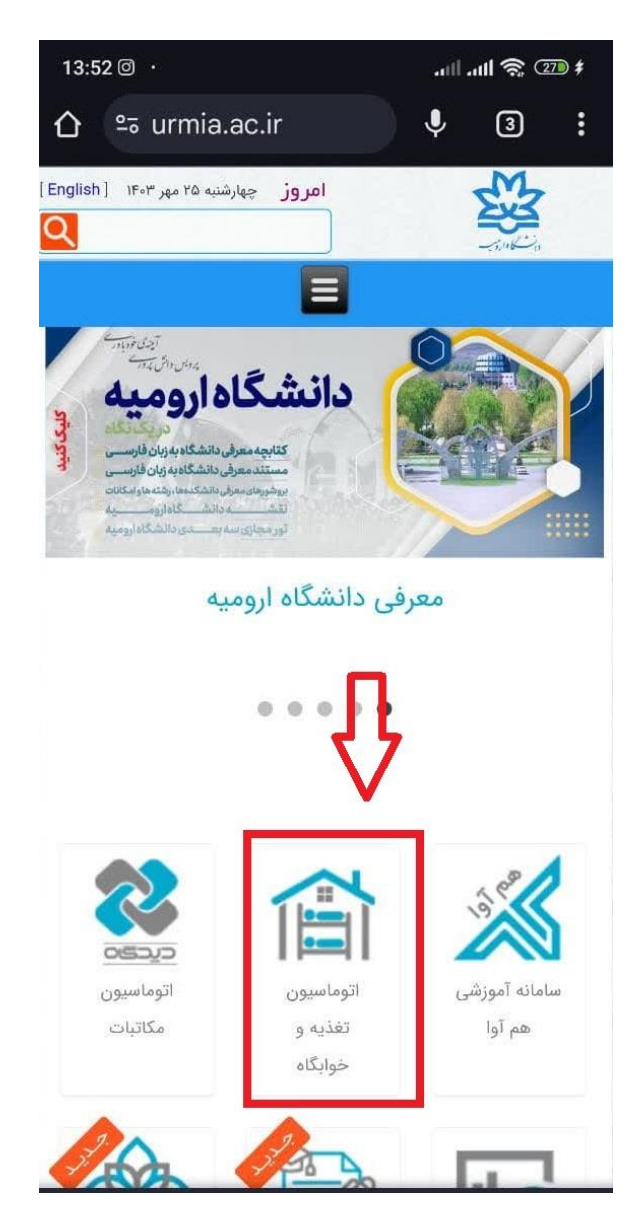

بعد از ورود به نسخه جدید سامانه مدیریت دانشجویی، در ابتدا دانشگاه ملی ارومیه را از ردیف اول انتخاب و سپس در ردیف دوم (نام کاربری) شماره دانشجویی و ردیف سوم (رمز عبور) کد ملی خود را وارد نمایید.

| 13:52 .ml 🦡 💯                       |                        |                           |                       |                          | BD \$ |
|-------------------------------------|------------------------|---------------------------|-----------------------|--------------------------|-------|
|                                     | 0-0                    | samad.app/login           | Ų                     | 4                        | :     |
| I                                   | D/                     | 5                         |                       | 533<br>533               |       |
| ورود به سامانه مدیریت امور دانشجویی |                        |                           |                       |                          |       |
|                                     | ⑦ راهنمای ورود به سماد |                           |                       |                          |       |
|                                     | 2                      |                           | دانشگاه ملی ارومیه    |                          |       |
|                                     |                        | شماره دانشجويي            |                       | نام کاربری               | 2     |
|                                     | ø                      | کد ملی                    |                       | رمز عبور                 | 3     |
|                                     |                        | ورود                      |                       |                          |       |
|                                     | •                      | -برادران خوابگاه شهر      | گاه اسکان             | ىياكنين خوار             |       |
|                                     | ÷                      | ١۴٥٣مي                    | اسيون تغذ             | طلاعيه اتوم              | 4     |
|                                     |                        | ناه های دانشگاه           | شایی خوابگ            | طلاعیه بازگن             | 4     |
|                                     |                        | وابگاه مقاطع دکتری و ارشد | تقاضیان خ<br>اول ۱۴۰۳ | نابل توجه م<br>رودی نوبت |       |

پیام «به سماد خوش آمدید» برای شما ظاهر خواهد شد. دکمه «ورود به رابط کاربری دانشجویی» را انتخاب و وارد صفحه اصلی خود شوید.و سپس دکمه «شروع احراز هویت» را انتخاب کنید.

13:53

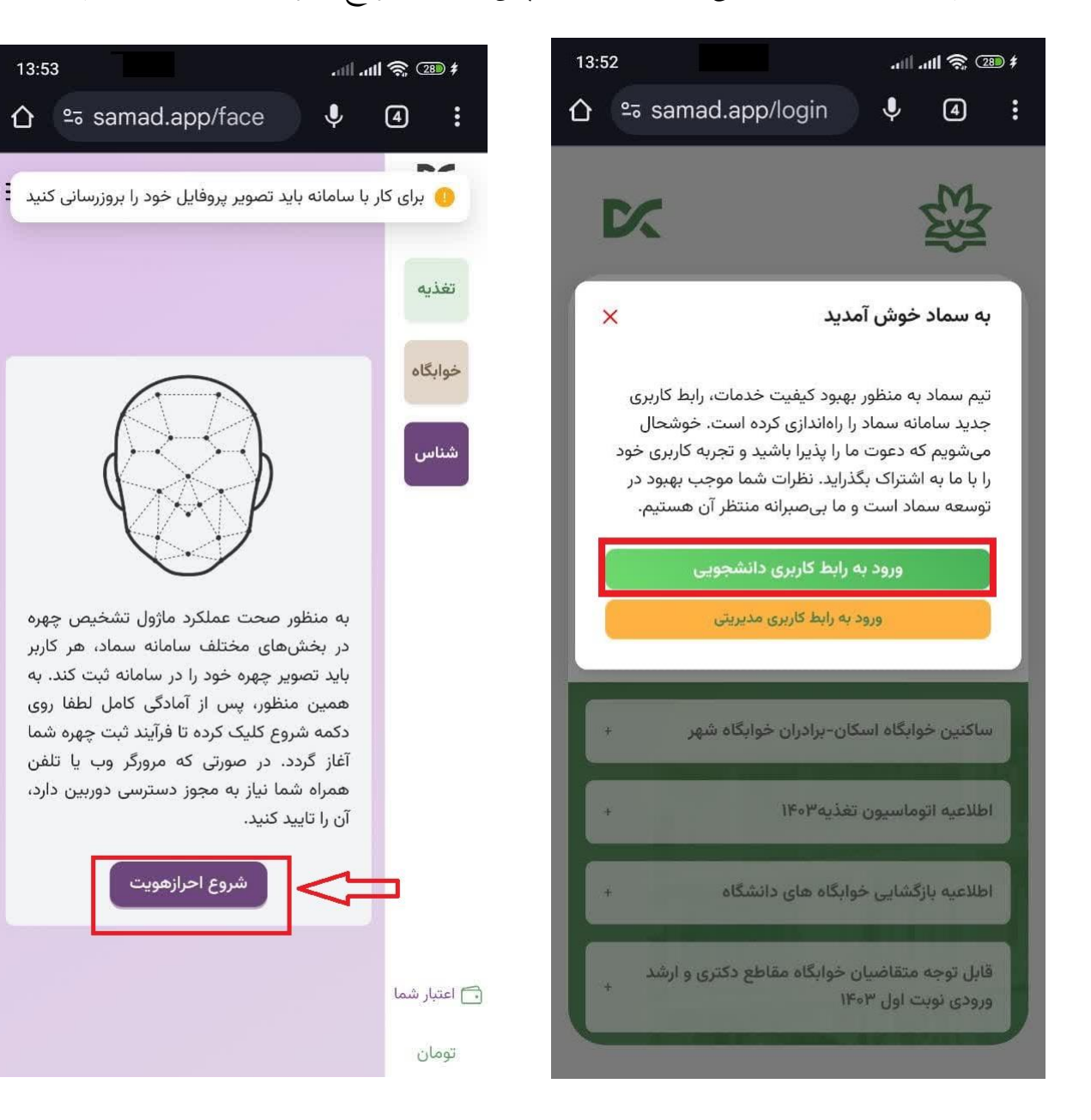

قبل از شروع فرآیند احراز هویت موارد زیر را در نظر داشته باشید:

- ۱- ترجیحا سعی کنید روشنایی فضای پیرامون در حد مناسب باشد یعنی خیلی زیاد یا خیلی کم نباشد.
- ۲- به هنگام انجام فرآیند احراز هویت تلفن همراه خود را روبری چهره خود قرار داده و دقیقاً روبروی
  دوربین قرار بگیرید.
- ۳- سعی کنید به هنگام تصویر برداری ظاهری رسمی داشته باشید. رعایت حجاب برای بانوان محترم الزامی می باشد.
  - ۴– به هیچ عنوان از عکس های آماده استفاده نکنید. ملاک احراز هویت چهره فعلی شما می باشد.

دکمه ضبط ویدیو را انتخاب کرده و سر خود را با آرامش به سمت چپ و راست بچرخانید.

سپس دکمه بارگذاری ویدیو را اتتخاب نمایید.

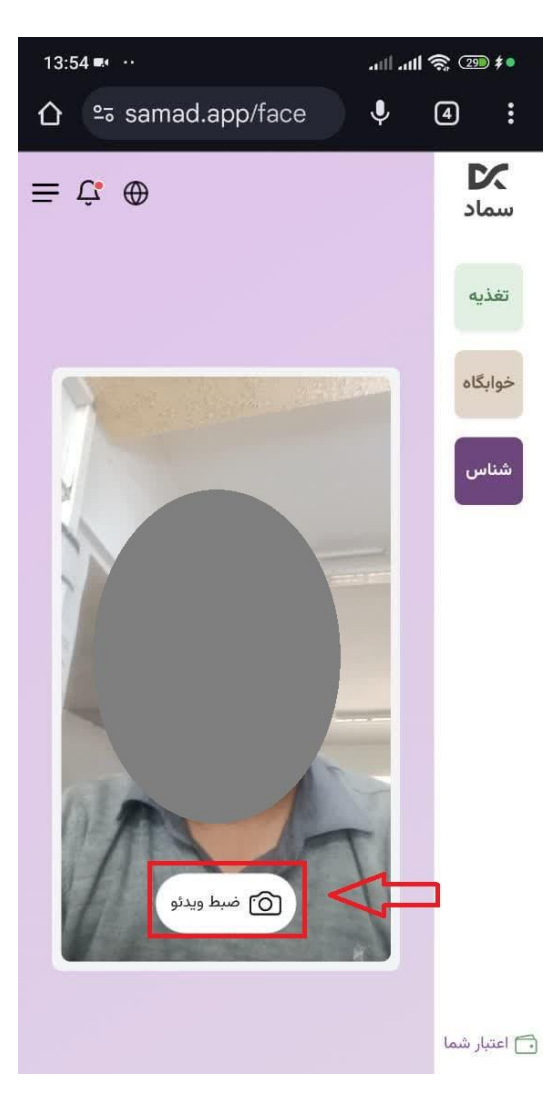

اگر بارگذاری ویدیو به طور کامل و صحیح انجام شده باشد پیام زیر برای شما ظاهر خواهد شد و سپس می توانید از این سامانه برای انجام امور تغذیه و خوابگاه استفاده نمایید.

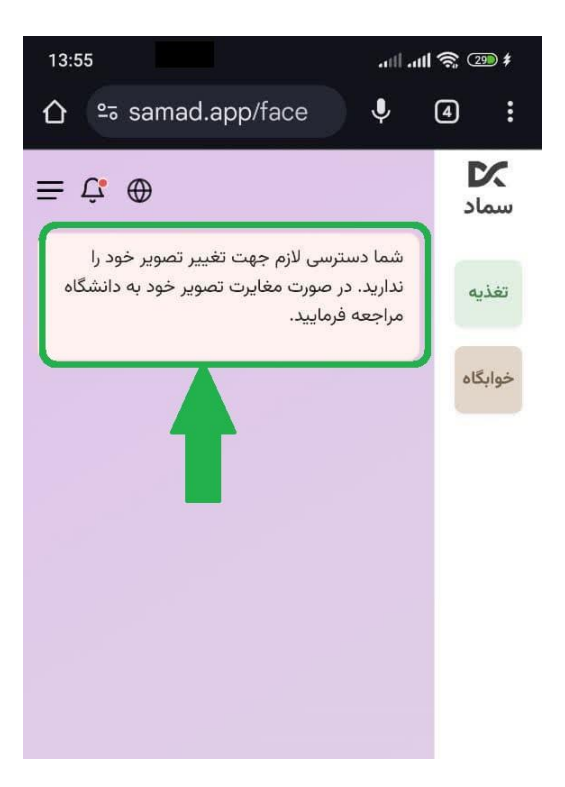